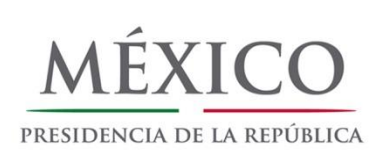

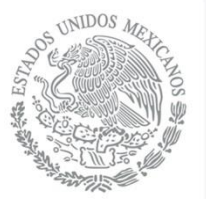

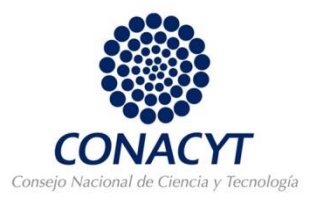

# PROGRAMA DE ESTÍMULOS A LA INVESTIGACIÓN, DESARROLLO TECNOLÓGICO E INNOVACIÓN (PEI) 2015

¿Cómo ingresar una solicitud?

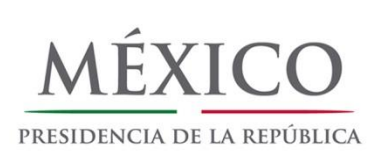

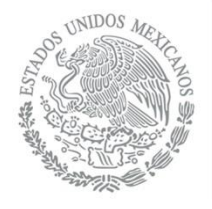

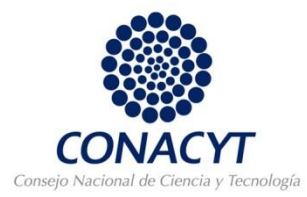

# **1.** Introducir el usuario y la contraseña del RESPONSABLE LEGAL y "Entrar".

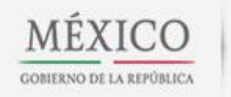

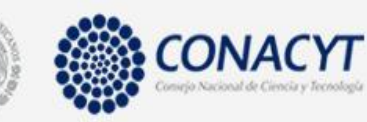

Programa de Estímulos a la Innovación

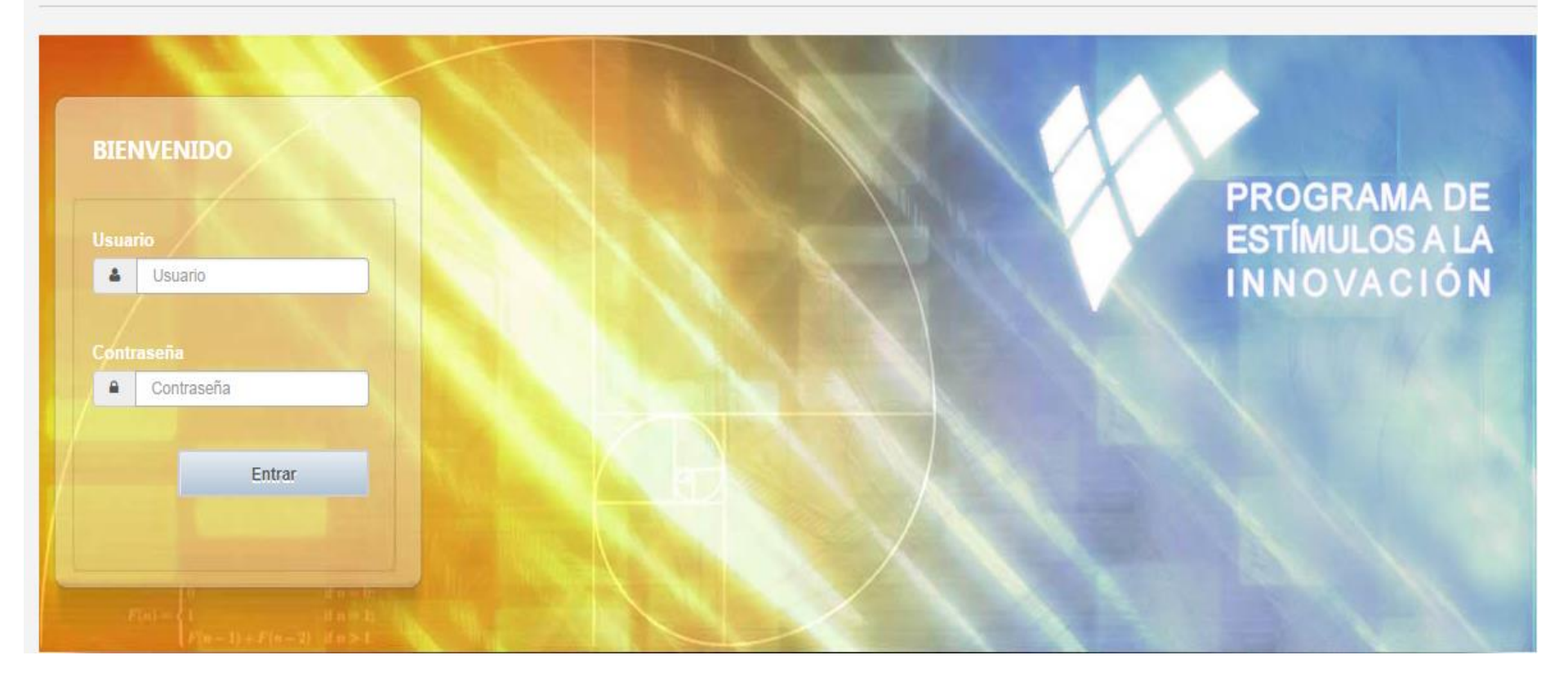

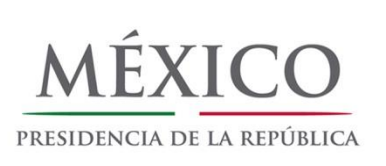

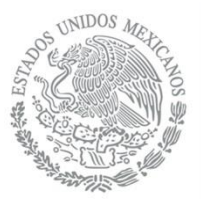

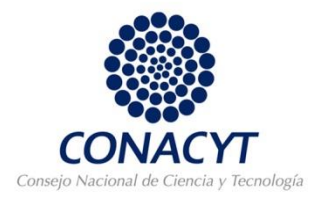

#### En la pantalla de bienvenida "Aceptar"

|                             | Programa de Estímulos a la Innovación | DRO |           |             |
|-----------------------------|---------------------------------------|-----|-----------|-------------|
| Seleccione un perfil de ace | Convocatoria 2015                     |     |           | * Campos re |
| *Perfil                     | Aceptar                               |     |           |             |
| SELECCIONE UNA OPCIÓN       |                                       | C   | ), Buscar |             |
|                             |                                       |     |           |             |

Introducir el perfil como responsable legal y el número de RENIECYT de la empresa, "buscar" y "continuar".

| Seleccione un perfil de acceso                                                                                                    |                          | * Campos requerid |
|----------------------------------------------------------------------------------------------------|--------------------------|-------------------|
| *Perfil<br>REPRESENTANTE LEGAL EMPRESA                                                                                                    | *Número RENIECYT<br>2098 | Q Buscar          |
| RFC: VIN011206P16<br>Razón Social: VITALMEX INTERNACIONAL, S.A. DE C.V.<br>Vigencia del RENIECYT: 07/05/2015<br>Tipo de organización: EMPRESA |                          |                   |
|                                                                                                    |                          |                   |

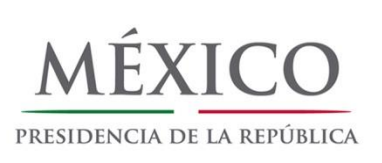

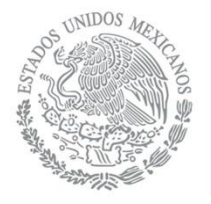

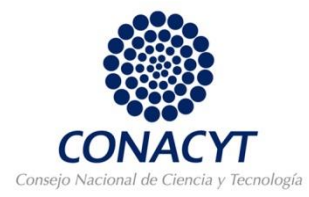

#### "Aceptar" la declaración de liberación de responsabilidades

| DECLARACIÓN DE LIBERACIÓN DE RESPONSABILIDADES ×                                                                                                    | ×                                                                                                    |
|----------------------------------------------------------------------------------------------------|----------------------------------------------------------------------------------------------------|
| "Por este conducto, manifiesto bajo protesta de decir verdad, que toda la información y documentación que mi representada ha proporcionado es veridica, comprobable y confidencial, misma que estará sujeta a lo dispuesto por la Ley Federal de Transparencia y Acceso a la Información Pública Gubernamental para efectos de reglas de confidencialidad; adicionalmente mi representada se encuentra al corriente en el pago de sus impuestos federales. Por lo que en este acto asumo la responsabilidad de lo manifestado y presentado, y libero de toda responsabilidad administrativa o legal al Consejo Nacional de Ciencia y Tecnología (CONACYT) y asumo la misma, para el caso de que se encontrara una deficiencia o inconsistencia en la documentación ne información proporcionada. Adicionalmente, con fundamento en el artículo 18, fracción I y II, así como el artículo 19 de la Ley Federal de Transparencia y Acceso a la Información pública Gubernamental, manifiesto que toda la información de la propuesta capturada en la plataforma, la información nexa de soporte a la misma, así como la relacionada con el seguimiento del proyecto y el cierre del apoyo, es considerada confidencial y/o reservada." | que toda la información y<br>comprobable y confidencial,<br>cia y Acceso a la Información<br>cionalmente mi representada<br>io que en este acto asumo la<br>consabilidad administrativa o<br>la misma, para el caso de que<br>i información proporcionada.<br>como el artículo 19 de la Ley<br>iental, manifiesto que toda la<br>anexa de soporte a la misma,<br>a del apoyo, es considerada |
| Ge Aceptar Ge Cancelar                                                                                                    | Gencelar                                                                                                    |

# Llenar **TODOS** los campos correspondientes a la pestaña de Datos generales de la empresa

| Paso 1 Datos generales de la empresa                       | Paso 2 Registro de responsables                               | Paso 3 Resumen de proyectos                           |
|------------------------------------------------------------|---------------------------------------------------------------|-------------------------------------------------------|
| Datos Generales de la Empresa                              |                                                               | * Campos requeridos                                   |
| Registro                                                   |                                                               |                                                       |
| Número RENIECYT 2098                                       | Nombre o razón social<br>VITALMEX INTERNACIONAL, S.A. DE C.V. | Registro Federal de Contribuyentes (RFC) VIN011206P16 |
| Fecha de vigencia RENIECYT 07/05/2015                      | Entidad de la empresa<br>DISTRITO FEDERAL                     | * Fecha de fundación de la empresa<br>dd/mm/aaaa      |
| * Figura jurídica de la empresa<br>SELECCIONE UNA OPCIÓN ▼ |                                                               |                                                       |
| Giro de la empresa                                         |                                                               |                                                       |
| * Sector industrial                                        | * Subsector industrial                                        | * Rama                                                |

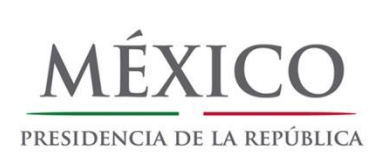

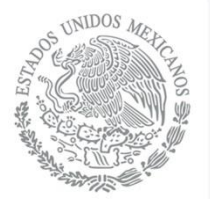

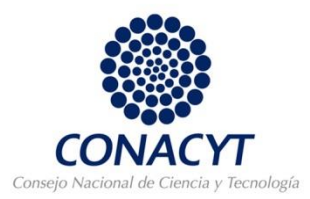

En la segunda pestaña de Registro de responsables, dar de alta el nombre de usuario del responsable técnico, "buscar" y "guardar".

| legistro de R        | generales de la empresa |                | Registro de responsables |         | Reclimen de n    | rovectos           |
|----------------------|-------------------------|----------------|--------------------------|---------|------------------|--------------------|
| legistro de R        |                         |                |                          |         | Resumen de p     | royectos           |
|                      | esponsables Técni       | cos            |                          |         |                  | * Campos requerido |
| Jsuario<br>X_jebrard |                         | Q Bus          | car                      |         |                  |                    |
| ombre:               |                         | Primer Apellio | lo:                      | Segundo | Apellido:        |                    |
| JORGE                |                         | EBRARD         |                          | MAURE   |                  |                    |
|                      |                         |                |                          |         |                  |                    |
|                      |                         |                |                          |         | 🗎 Guardar        | 👄 Salir            |
| esponsables Téo      | cnicos registrados      |                |                          |         |                  |                    |
| Usuario              |                         | Nombre         | Primer Apellido          |         | Segundo Apellido | Ēliminar           |

"Salir" de la sesión como responsable legal. El responsable técnico ahora deberá de ingresar para llenar la solicitud.

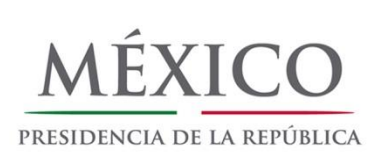

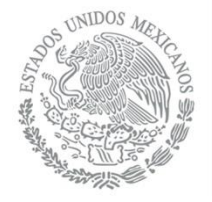

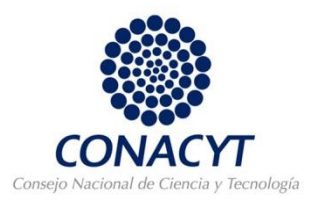

**2.** Introducir el usuario y la contraseña del RESPONSABLE TÉCNICO y "Entrar". En la pantalla de bienvenida "Aceptar". Seleccionar el perfil de usuario como responsable técnico, ingresar el RENIECYT de la empresa, "buscar" y "continuar".

|                       | CONACYT Programa de E                | stímulos a la Innovación                |                       |
|-----------------------|--------------------------------------|-----------------------------------------|-----------------------|
| BIENVENIDO<br>Usuario | Bienvenido                           | ×                                       |                       |
| X_jebrard  Contraseña | Programa de Estímulo<br>Convocatoria | os a la Innovación<br>a 2015<br>Aceptar |                       |
|                       | Seleccione un perfil de acceso       | *Número RENIECYT                        | * Campos requeridos   |
|                       | RESPONSABLE TÉCNICO                  | 2098                                    | Q Buscar              |
|                       |                                      |                                         | (+ Continuar (+ Salir |

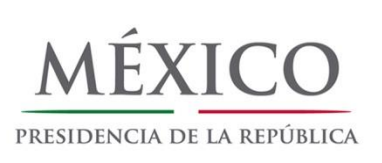

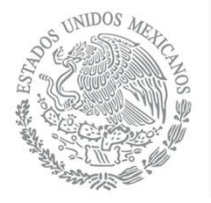

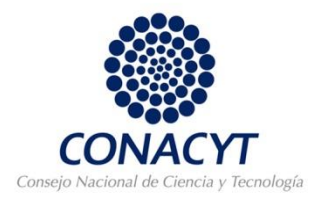

### "Aceptar" la declaración de liberación de responsabilidades

| "Por este conducto, manifiesto bajo protesta de decir verdad, que toda la información y<br>documentación que mi representada ha proporcionado es verídica, comprobable y confidencial,<br>misma que estará sujeta a lo dispuesto por la Ley Federal de Transparencia y Acceso a la Información<br>Pública Gubernamental para efectos de reglas de confidencialidad; adicionalmente mi representada<br>se encuentra al corriente en el pago de sus impuestos federales. Por lo que en este acto asumo la<br>responsabilidad de lo manifestado y presentado, y libero de toda responsabilidad administrativa o<br>legal al Consejo Nacional de Ciencia y Tecnología (CONACYT) y asumo la misma, para el caso de que<br>se encontrara una deficiencia o inconsistencia en la documentación e información proporcionada.<br>Adicionalmente, con fundamento en el artículo 18, fracción I y II, así como el artículo 19 de la Ley<br>Federal de Transparencia y Acceso a la Información Pública Gubernamental, manifiesto que toda la<br>información de la propuesta capturada en la plataforma, la información anexa de soporte a la misma,<br>así como la relacionada con el sequimiento del provecto y el cierre del apovo, es considerada | DECLARACIÓN DE LIBERACIÓN DE RESPONSABILIDADES                                                                                                    | C |
|----------------------------------------------------------------------------------------------------|----------------------------------------------------------------------------------------------------|---|
| confidencial y/o reservada."                                                                                                    | "Por este conducto, manifiesto bajo protesta de decir verdad, que toda la información y documentación que mi representada ha proporcionado es verídica, comprobable y confidencial, misma que estará sujeta a lo dispuesto por la Ley Federal de Transparencia y Acceso a la Información Pública Gubernamental para efectos de reglas de confidencialidad; adicionalmente mi representada se encuentra al corriente en el pago de sus impuestos federales. Por lo que en este acto asumo la responsabilidad de lo manifestado y presentado, y libero de toda responsabilidad administrativa o legal al Consejo Nacional de Ciencia y Tecnología (CONACYTI y asumo la misma, para el caso de que se encontrara una deficiencia o inconsistencia en la documentación e información proporcionada. Adicionalmente, con fundamento en el artículo 18, fracción I y II, así como el artículo 19 de la Ley Federal de Transparencia y Acceso a la Información Pública Gubernamental, manifiesto que toda la información de la propuesta capturada en la plataforma, la información anexa de soporte a la misma, así como la relacionada con el seguimiento del proyecto y el cierre del apoyo, es considerada confidencial y/o reservada." |   |

### "Agregar nuevo proyecto"

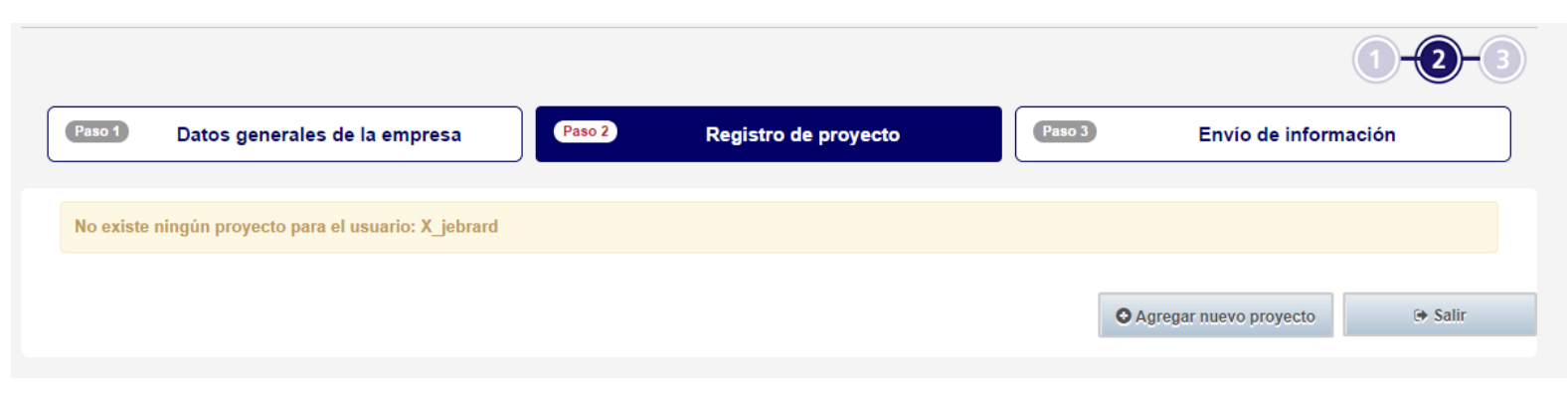

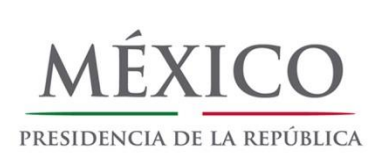

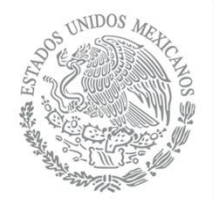

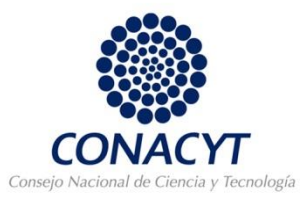

Llenar toda la información correspondiente a todas las pestañas de la sección de "Registro de Proyecto".

|                    |                        |                  |                      |                        |                  |                   | 1-2                  | )-3       |
|--------------------|------------------------|------------------|----------------------|------------------------|------------------|-------------------|----------------------|-----------|
| Paso 1             | Datos generales de la  | i empresa        | Paso 2               | Registro de proyecto   | Pas              | so 3 Er           | nvío de información  |           |
| Resumen de p       | royectos Contextualiza | ción Descripción | Factibilidad Técnica | Factibilidad Comercial | Grupo de Trabajo | RH Especializados | s Plan de Trabajo    |           |
| Presupuesto        | Asesoría / Consultoría | Responsables     | Documentos Anexos    |                        |                  |                   |                      |           |
| Contextua          | lización               |                  |                      |                        |                  |                   | * Campos r           | requerido |
| Título de la solio | citud                  |                  |                      | * Modalidad            |                  | * Tip             | o de propuesta       |           |
|                    |                        |                  |                      | SELECCIO               | NE UNA OPCIÓN    | ▼ SE              | ELECCIONE UNA OPCIÓN | •         |
| Sede del proye     | ecto                   |                  |                      |                        |                  |                   |                      |           |
| * Entidad feder    | ativa                  |                  | * Delegación o mun   | icipio                 | * L              | ocalidad          |                      |           |
| SELECCIONE         | UNA OPCIÓN             | •                | SELECCIONE UNA       | OPCIÓN                 | •                | SELECCIONE UNA C  | PCIÓN                | •         |

Para concluir deberá ir a la pestaña "Envío de información". *No podrá concluir* este último paso hasta que los responsables en las Oficinas de Transferencia Tecnológica (OTT) y las instituciones vinculadas, acepten la colaboración en el sistema (EN CASO DE SER UNA PROPUESTA CON UNA OTT O CON VINCULACIÓN).

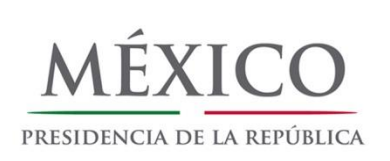

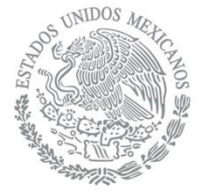

# RESPONSABLE LEGAL DE LA INSTITUCIÓN VINCULADA

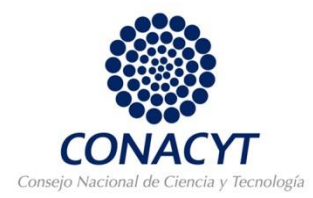

**3. Si la propuesta es vinculada**, el responsable legal de cada institución deberá de ingresar su usuario y contraseña, "aceptar" la pantalla de bienvenida y seleccionar su perfil como "responsable legal de la institución vinculada" y el número de RENIECYT de la empresa.

|                                                                                                 | CONACYT                                                                                                   | Pro                                                                              | grama de Es         | tímulos a la Innovación     |                 |                         |                                          |
|-------------------------------------------------------------------------------------------------|----------------------------------------------------------------------------------------------------|----------------------------------------------------------------------------------|---------------------|-----------------------------|-----------------|-------------------------|------------------------------------------|
| BIENVENIDO                                                                                      | Bienvenido                                                                                                |                                                                                  |                     |                             | ×               |                         |                                          |
| X_lebrard      Contraseña     Tentrar      Entrar                                               | Progr                                                                                                    | ama de<br>c                                                                      | Estímul<br>onvocato | os a la Innovac<br>ria 2015 | ión             |                         |                                          |
| $F(n) = \begin{cases} 1 & \text{if } n = 2_1 \\ F(n-1) + F(n-2) & \text{if } n > 1 \end{cases}$ | MÉXIC                                                                                                    |                                                                                  | CON                 | ΑСΥΤ                        | Programa de Est | Imulos a la Ini         | NOVACIÓN<br>Versión 0.0.7<br>DILLA LEYVA |
|                                                                                                 | *Perfil<br>Seleccione<br>Seleccione<br>RESPONSABLE TE<br>RESPONSABLE TE<br>REPRESENTANTE<br>REPRESENTANTE | UN Perfil de<br>LEGAL EMPRESA<br>CNICO<br>LEGAL INTITUCION VM<br>LEGAL DE UNA OT | acceso<br>ICULADA   | *Número RENIECYT:           |                 | Q Buscar<br>M Continuar | * Campos requeridos                      |

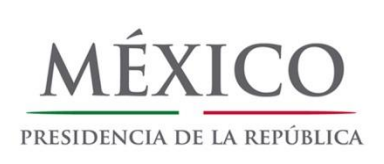

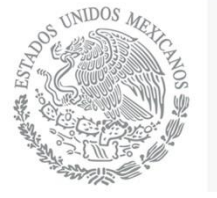

# RESPONSABLE LEGAL DE LA INSTITUCIÓN VINCULADA

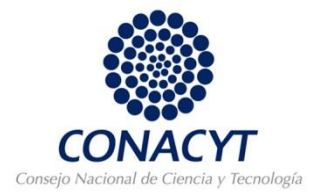

#### Confirmar usuario y continuar.

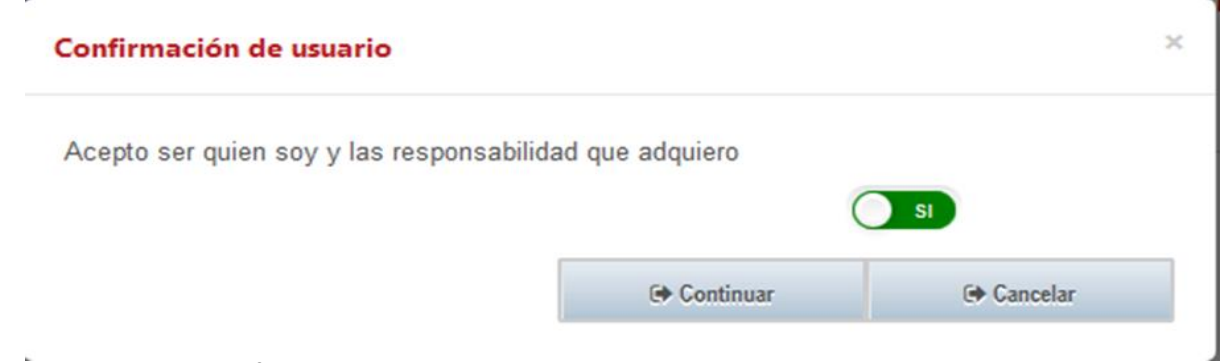

#### Autorizar el proyecto.

#### Autorización de proyectos vinculados

| RENIECYT | Institución vinculada        | Empresa del<br>proyecto    | Identificador 🕴<br>del proyecto | Título del 🕴 | Monto ¢<br>requerido | Fecha<br>de<br>entrega | Detalle | Autorizado |
|----------|------------------------------|----------------------------|---------------------------------|--------------|----------------------|------------------------|---------|------------|
| 2222     | CENTRO DE<br>INVESTIGACIONES | INDUSTRIAL S.A. DE<br>C.V. | 000190                          | Prueba       | 1,520,000            | 2015-01-<br>06         | Q       | ~          |
| 222      | CENTRO DE<br>INVESTIGACIONES | INDUSTRIAL S.A. DE<br>C.V. | 000190                          | Prueba       | 1,540,001            | 2014-09-<br>02         | Q       | ~          |
| 22       | CENTRO DE<br>INVESTIGACIONES | INDUSTRIAL S.A. DE<br>C.V. | 000183                          | Prueba       | 1,520,000            | 2014-09-<br>03         | ٩       | Autorizar  |

Anterior

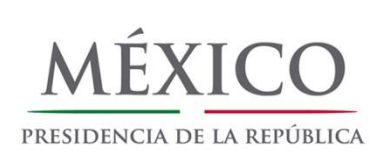

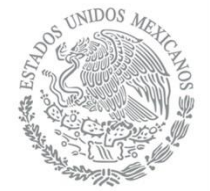

# RESPONSABLE LEGAL DE LA OFICINA DE TRANSFERENCIA TECNOLÓGICA

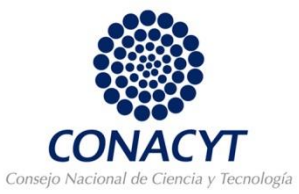

**4. Si la propuesta considera una OTT**, el responsable legal de cada oficina deberá de ingresar su usuario y contraseña, "aceptar" la pantalla de bienvenida y seleccionar su perfil como "responsable legal de la institución vinculada" y el número de RENIECYT de la empresa.

|                                                                                         | CONACYT                                                               | Programa de l               | Estímulos a la Innovación      |                   |                                                                  |
|-----------------------------------------------------------------------------------------|-----------------------------------------------------------------------|-----------------------------|--------------------------------|-------------------|------------------------------------------------------------------|
| BIENVENIDO                                                                              | Bienvenido                                                            |                             |                                | ×                 |                                                                  |
| Usuario<br>X_jobrard<br>Contraseria<br>A<br>Entrar                                      | Progr                                                                 | rama de Estímu<br>Convocato | ilos a la Innovac<br>oria 2015 | ión               |                                                                  |
| $P(n) = \begin{cases} p(n-1) + P(n-2) & p(n-2) \\ p(n-1) + P(n-2) & p(n-2) \end{cases}$ | MÉXIC<br>CONTROL DE LA REP                                            |                             | NACYT                          | Programa de Estír | nulos a la Innovación<br>Versión 0.0.7<br>L HECTOR PADILLA LEYVA |
|                                                                                         | *Perfil<br>Seleccione<br>REPRESENTANT<br>REPRESENTANT<br>REPRESENTANT | e un perfil de acceso       | *Número RENIECYT:              |                   | * Campos requeridos<br>Q Buscar                                  |
|                                                                                         |                                                                       |                             |                                |                   | H Continuar (+ Salir                                             |

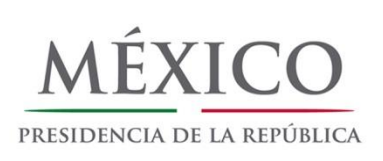

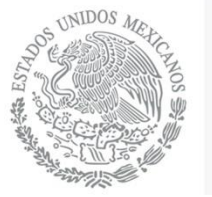

# RESPONSABLE LEGAL DE LA OFICINA DE TRANSFERENCIA TECNOLÓGICA

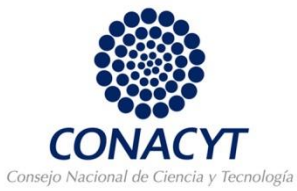

#### Confirmar usuario y continuar.

| Confirmación de usuario                  |                  |   |
|------------------------------------------|------------------|---|
| Acepto ser quien soy y las responsabilid | lad que adquiero | s |
|                                          | × *              |   |

### Autorizar el proyecto.

| Oficina de Transferencia<br>Autorización de Proyectos |                               |                     |    |                |
|-------------------------------------------------------|-------------------------------|---------------------|----|----------------|
| Muestra 10 🔻 registros por página                     |                               | Buscar:             |    |                |
| Empresa del proyecto                                  | Identificador<br>del proyecto | Título del proyecto | \$ | Autorizado     |
| INDUSTRIAL S.A. DE C.V                                | 000190                        | Prueba              |    | Autorizar      |
| INDUSTRIAL S.A. DE C.V.                               | 000191                        | Prueba              |    | ~              |
|                                                       |                               | Primero Anterior 1  | Si | guiente Último |
|                                                       |                               |                     |    | 🕩 Salir        |

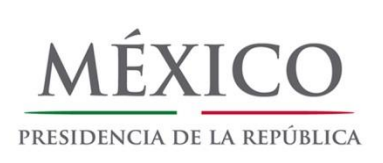

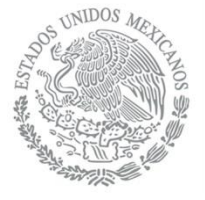

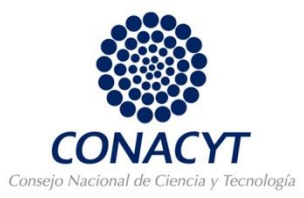

**5**. Una vez que las IES / CPI's vinculados y la OT involucrada (SI APLICA) aceptaron la colaboración en el proyecto, el RT recibirá una notificación, o bien puede ingresar a la Plataforma y monitorear en el envío las aceptaciones de las IES / CPI's y OT's.

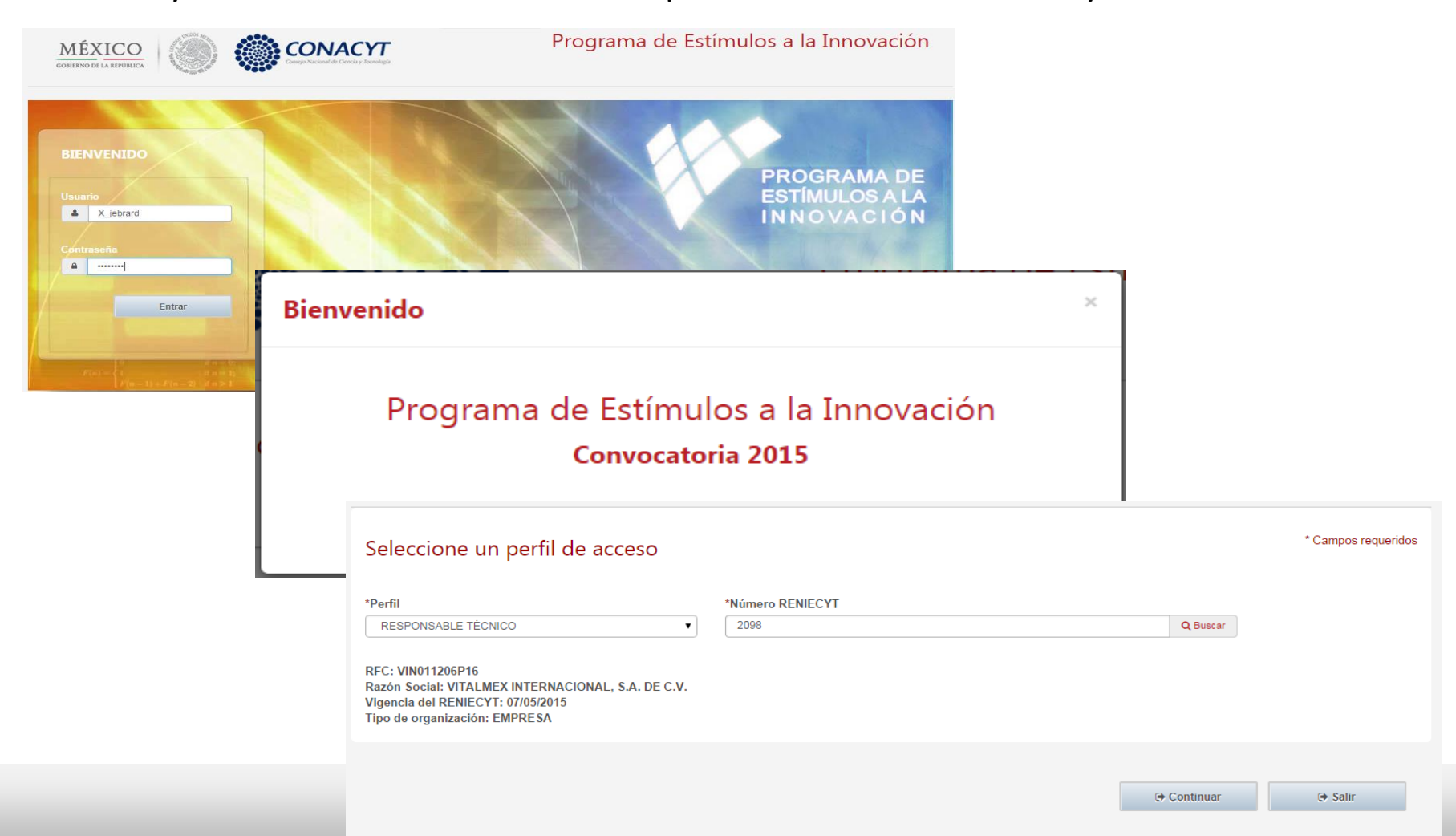

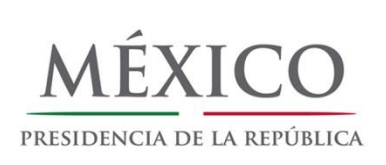

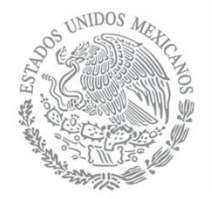

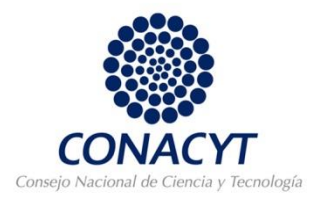

# Ir a Envío de Información donde encontrará activo el botón de envío.

| Paso 1                                                       | Datos generales de la          | empresa          | Paso 2 Regi              | istro de proyecto              | Paso 3           | Envío de información                                         |
|--------------------------------------------------------------|--------------------------------|------------------|--------------------------|--------------------------------|------------------|--------------------------------------------------------------|
| Resumen de                                                   | proyectos Contextualizad       | ción Descripción | Factibilidad Técnica Fa  | actibilidad Comercial Grupo de | Trabajo RH Espec | cializados Plan de Trabajo                                   |
| Presupuesto                                                  | Asesoría / Consultoría         | Responsables     | Documentos Anexos        | •                              | •                |                                                              |
|                                                              |                                |                  |                          |                                |                  | * Campos reg                                                 |
| ontextua                                                     | alización                      |                  |                          | * Modalidad                    |                  | * Campos req<br>* Tipo de propuesta                          |
| ontextua<br>ulo de la sol                                    | alización<br><sup>icitud</sup> |                  |                          | * Modalidad                    | IÓN 🔻            | * Campos req<br>* Tipo de propuesta<br>SELECCIONE UNA OPCIÓN |
| ontextua<br>tulo de la sol                                   | alización<br><sup>icitud</sup> |                  |                          | * Modalidad SELECCIONE UNA OPC | IÓN 🔻            | * Campos req<br>* Tipo de propuesta<br>SELECCIONE UNA OPCIÓN |
| Sontextua<br>tulo de la sol<br>Sede del proy<br>Entidad fede | alización<br>icitud<br>ecto    |                  | * Delegación o municipio | * Modalidad SELECCIONE UNA OPC | IÓN •            | * Campos req<br>* Tipo de propuesta<br>SELECCIONE UNA OPCIÓN |

Una vez enviado el proyecto, no podrá modificarse.

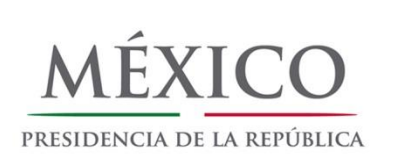

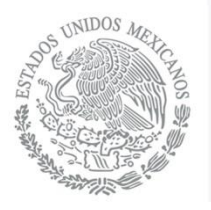

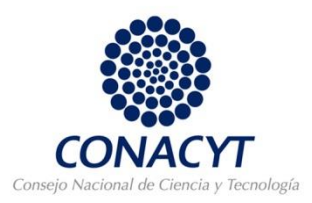

El presente es una síntesis del proceso completo de captura y envío de solicitudes, para información detallada del uso de la Plataforma estarán disponibles los siguientes Manuales:

- Manual de Usuario: Responsable Legal de la Empresa
- Manual de Usuario: Responsable Técnico del Proyecto
- Manual de Usuario: Responsable Legal de las IES / CPI vinculados al proyecto
- Manual de Usuario: Responsable Legal de la OT asociada al proyecto